## Pivot-Tabellen mit Excel erstellen: Schritt für Schritt (PC)

- 1. Markiere das Feld "Sublocation ID" (Feld B5)
- 2. Drücke: ", ctrl" + ", Shift" + ", $\rightarrow$ " (jetzt sollte die ganze Zeile 5 markiert sein)
- Halte "ctrl" + "shift" und drücke 2 mal "↓" (jetzt sollten alle Daten markiert sein)
  Video «Erstellen einer Pivot-Tabelle»: <u>https://support.office.com/en-us/article/video-create-a-pivottable-74ce8afc-2446-4816-80ee-20ca7fb71793</u>
- 4. Gehe auf "Einfügen"(Insert) und klicke auf «PivotTable» (Pivot table)
- 5. Ein kleines Fenster erscheint, da kannst du einfach "OK" klicken
- 6. Eine neue Arbeitsmappe wird erstellt und der **PivotTable-Generator** erscheint (Siehe Bild unten):
  - a. Sublocation ID in "Werte" ziehen
  - b. Indikator 1 in "Zeilen" ziehen (z.B. Zugang zu sicherem Wasser)
  - c. Indikator 2 in "Spalten" ziehen (z.B. Urban- rural)

| P P               | ivotTable-Generator          |
|-------------------|------------------------------|
|                   |                              |
| FELDNAME          | Q In Feldern suchen          |
| Sublocation ID    |                              |
|                   |                              |
| Dominant          |                              |
| Landcover         |                              |
| Household 1-3     |                              |
|                   | 0                            |
| ¥ Filter          | III Spalten                  |
|                   |                              |
|                   |                              |
|                   |                              |
|                   |                              |
|                   |                              |
|                   |                              |
|                   |                              |
| _                 |                              |
| Zeilen            | ∑ Werte                      |
|                   |                              |
|                   |                              |
|                   |                              |
|                   |                              |
|                   |                              |
|                   |                              |
|                   |                              |
| Felder zwischer   | Bereichen ziehen und ablegen |
| . cluci Emiscilei | and and and and and anogoin  |

 Kopiere das Ergebnis drei Mal unten ins Excel, damit du danach dein Resultat noch zeilen- und spaltennormiert darstellen und das Gesamtergebnis zeigen kannst. (deaktiviere in allen Pivottabellen die Leere Felder mit der Filterfunktion) 8. Werteeinstellung" Werte anzeigen als Prozent der Zeile/Spalte und Gesamtergebnis:

Nun sollen deine Resultate Zeilen/Spalten und dein Ergebnis in %-Zahlen angezeigt werden, gehe folgendermassen vor:

- Lasse die erste Pivot-Tabelle als Grundergebnis so stehen

- 1. Markiere alle Zahlen in der Tabelle AUSSER die Zeile/Spalte "Gesamtergebnis" in der zweiten PivotTable
- 2. rechter Maus-Klick: wähle "Wertfeldeinstellungen"
- in den Wertfeldeinstellungen wähle "Werte anzeigen als""% der Zeile"
- 4. Wiederhole die Schritte 2 und 3 und
  - wählen in deiner dritten PivotTable "% der Spalte"
  - wählen in deiner vierten PivotTable "% des Ergenbisses"
- Nun können deine Pivottabellen auch noch farblich gestaltet werden, damit du die hohen und tiefen Zahlen besser erkennst, gehe folgendermassen vor:

- Markiere alle Zahlen in der Tabelle AUSSER die Zeile/Spalte "Gesamtergebnis"

- wähle unter "**Start**" dann: **Bedingten Formatierung**", wähle dann "**Farbskalen**" ein für dich passende farbliche Abstufung